## ACTIVIDAD 7- MODULOS-DIRECTORIOS PERSONALES DE USUARIOS – TEMA 4 – HTTP

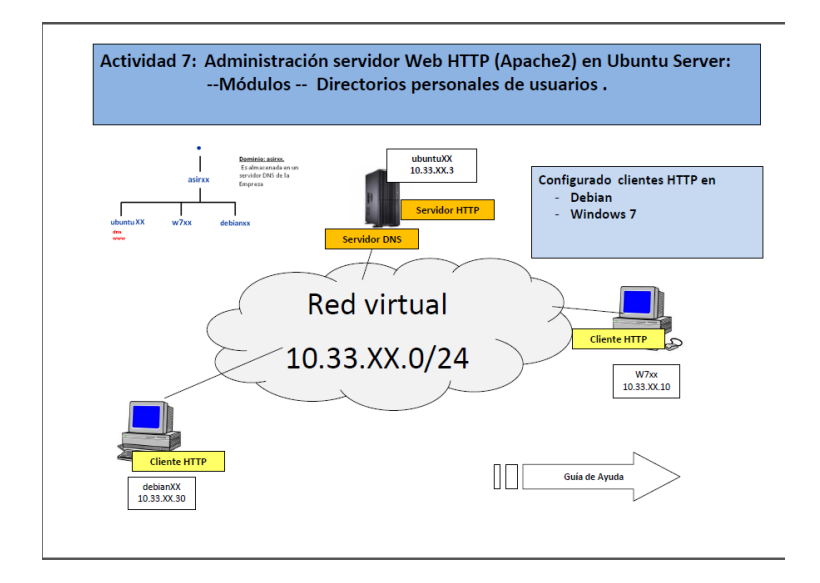

Lo primero que vamos a hacer es poner el comando para comprobar los módulos estáticos que se han cargado al compilar el servidor, para ello ponemos:

apache2clt -I

```
lales@ubuntu10:~$ sudo su
[sudo] password for lales:
root@ubuntu10:/home/lales# apache2ct1 -1
Compiled in modules:
    core.c
    mod_log_config.c
    mod_logio.c
    worker.c
    http_core.c
    mod_so.c
root@ubuntu10:/home/lales# _
```

Ahora vamos a ver los módulos que hay en el directorio /etc/apache2/mods-enabled con un ls

| root@ubuntu10:/etc/apache2/mods-available# ls |                   |                     |                  |
|-----------------------------------------------|-------------------|---------------------|------------------|
| actions.conf                                  | cern_meta.load    | ident.load          | proxy_http.load  |
| actions.load                                  | cgid.conf         | imagemap.load       | proxy.load       |
| alias.conf                                    | cgid.load         | include.load        | proxy_scgi.load  |
| alias.load                                    | cgi.load          | info.conf           | reqtimeout.conf  |
| asis.load                                     | charset_lite.load | info.load           | reqtimeout.load  |
| auth_basic.load                               | dav_fs.conf       | ldap.conf           | rewrite.load     |
| auth_digest.load                              | dav_fs.load       | ldap.load           | setenvif.conf    |
| authn_alias.load                              | dav.load          | log_forensic.load   | setenvif.load    |
| authn_anon.load                               | dav_lock.load     | mem_cache.conf      | speling.load     |
| authn_dbd.load                                | dbd . load        | mem_cache.load      | ssl.conf         |
| authn_dbm.load                                | deflate.conf      | mime.conf           | ssl.load         |
| authn_default.load                            | deflate.load      | mime.load           | status.conf      |
| authn_file.load                               | dir.conf          | mime_magic.conf     | status.load      |
| authnz_ldap.load                              | dir.load          | mime_magic.load     | substitute.load  |
| authz_dbm.load                                | disk_cache.conf   | negotiation.conf    | suexec.load      |
| authz_default.load                            | disk_cache.load   | negotiation.load    | unique_id.load   |
| authz_groupfile.load                          | dump_io.load      | proxy_a jp . load   | userdir.conf     |
| authz_host.load                               | env.load          | proxy_balancer.conf | userdir.load     |
| authz_owner.load                              | expires.load      | proxy_balancer.load | usertrack.load   |
| authz_user.load                               | ext_filter.load   | proxy.conf          | version.load     |
| autoindex.conf                                | file_cache.load   | proxy_connect.load  | vhost_alias.load |
| autoindex.load                                | filter.load       | proxy_ftp.conf      |                  |
| cache.load                                    | headers.load      | proxy_ftp.load      |                  |
| root@ubuntu10:/etc/apache2/mods-available# _  |                   |                     |                  |

## Ahora vamos a ir a los ficheros alias.load y vemos como se utiliza la directiva LoadModule para cargar el módulo

GNU nano 2.2.4 Archivo: alias.load LoadModule alias\_module /usr/lib/apache2/modules/mod\_alias.so

Ahora editamos el fichero alias.conf para ver como se añaden las directivas dentro de una declaración

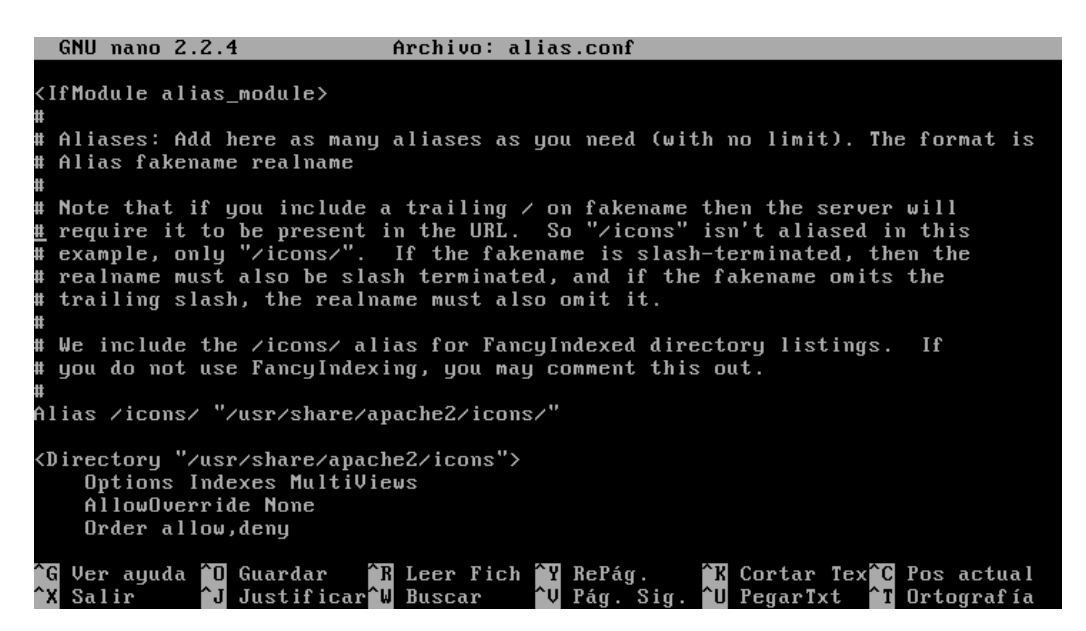

Ahora nos vamos al directorio /usr/lib/apache2/modules y hacemos un ls para ver los módulos disponibles

| root@ubuntu10:/usr/lib/ | apache2/modules# ls            |                       |
|-------------------------|--------------------------------|-----------------------|
| httpd.exp               | mod_cgi.so                     | mod_mime_magic.so     |
| mod_actions.so          | <pre>mod_charset_lite.so</pre> | mod_mime.so           |
| mod_alias.so            | mod_dav_fs.so                  | mod_negotiation.so    |
| mod_asis.so             | mod_dav_lock.so                | mod_proxy_ajp.so      |
| mod_auth_basic.so       | mod_dav.so                     | mod_proxy_balancer.so |
| mod_auth_digest.so      | mod_dbd.so                     | mod_proxy_connect.so  |
| mod_authn_alias.so      | mod_deflate.so                 | mod_proxy_ftp.so      |
| mod_authn_anon.so       | mod_dir.so                     | mod_proxy_http.so     |
| mod_authn_dbd.so        | mod_disk_cache.so              | mod_proxy_scgi.so     |
| mod_authn_dbm.so        | mod_dumpio.so                  | mod_proxy.so          |
| mod_authn_default.so    | mod_env.so                     | mod_reqtimeout.so     |
| mod_authn_file.so       | mod_expires.so                 | mod_rewrite.so        |
| mod_authnz_ldap.so      | <pre>mod_ext_filter.so</pre>   | mod_setenvif.so       |
| mod_authz_dbm.so        | <pre>mod_file_cache.so</pre>   | mod_speling.so        |
| mod_authz_default.so    | mod_filter.so                  | mod_ssl.so            |
| mod_authz_groupfile.so  | mod_headers.so                 | mod_status.so         |
| mod_authz_host.so       | mod_ident.so                   | mod_substitute.so     |
| mod_authz_owner.so      | mod_imagemap.so                | mod_suexec.so         |
| mod_authz_user.so       | mod_include.so                 | mod_unique_id.so      |
| mod_autoindex.so        | mod_info.so                    | mod_userdir.so        |
| mod_cache.so            | mod_ldap.so                    | mod_usertrack.so      |
| mod_cern_meta.so        | <pre>mod_log_forensic.so</pre> | mod_version.so        |
| mod_cgid.so             | mod_mem_cache.so               | mod_vhost_alias.so    |
| root@ubuntu10:/usr/lib/ | apache2/modules#               |                       |

Ahora vamos a mostrar los paquetes disponibles en los repositorios de Ubuntu que permiten instalar módulos adicionales en Apache, para ellos ponemos el siguiente comando

libapache2-mod-log-sql - Use SQL to store/write your apache queries logs - Base libapache2-mod-log-sql-dbi - Use SQL to store/write your apache queries logs - D Bl interface libapache2-mod-log-sql-mysql - Use SQL to store/write your apache queries logs -MySQL interface libapache2-mod-nono - Apache module for running ASP.NET applications on Mono libapache2-mod-nusicindex - Brouse, stream, download and search through MP3/Ogg/ FLAC files libapache2-mod-neko - Apache module for running server-side Neko programs libapache2-mod-neko - Apache module for running server-side Neko programs libapache2-mod-neko - Apache module to remove IP from apache2's logs libapache2-mod-suphp - Módulo Apache2 para correr guiones php con permisos de pr opietario mod-musicindex-common - Archivos comunes para mod-musicindex libapache2-mod-php5 - server-side, HTML-embedded scripting language (Apache 2 mo dule) php5-cgi - server-side, HTML-embedded scripting language (Apache 2 mo dule) libapache2-mod-authnz-external - authenticate Apache against external authentica tion services libapache2-mod-fcgid - an alternative module compat with mod\_fastcgi libapache2-mod-php5filter - server-side, HTML-embedded scripting language (apache libapache2-mod-fcgid - debugging symbols for mod\_fcgid libapache2-mod-php5filter - server-side, HTML-embedded scripting language (apache 2 filter module) php5-fpm - server-side, HTML-embedded scripting language (apache 2 filter module) php5-fpm - server-side, HTML-embedded scripting language (pache 2 mod\_fcgid libapache2-mod-fcgid-dbg - debugging symbols for mod\_fcgid libapache2-mod-php5filter - server-side, HTML-embedded scripting language (apach e 2 filter module)

sudo apt-cache search libepache2-mod

Ahora vamos a ver en el directorio /etc/apache2/mods-enabled con un ls que el módulo userdir no está habilitado, ya que no aparece en la lista de módulos

| rootQubuntu10:/etc/apache2/mods-enabled# ls |                 |                  |                 |
|---------------------------------------------|-----------------|------------------|-----------------|
| alias.conf                                  | authz_user.load | dir.conf         | reqtimeout.conf |
| alias.load                                  | autoindex.conf  | dir.load         | reqtimeout.load |
| auth_basic.load                             | autoindex.load  | env.load         | setenvif.conf   |
| authn_file.load                             | cgid.conf       | mime.conf        | setenvif.load   |
| authz_default.load                          | cgid.load       | mime.load        | status.conf     |
| authz_groupfile.load                        | deflate.conf    | negotiation.conf | status.load     |
| authz_host.load                             | deflate.load    | negotiation.load |                 |
| root@ubuntu10:/etc/apache2/mods-enabled#    |                 |                  |                 |

Para habilitarlo lo que hacemos es poner sudo a2enmod userdir y vemos como haciendo un ls nos aparece ya el módulo junto con los otros

| root@ubuntu10:/etc/ap                                            | ache2/mods-enabl | ed# sudo a2enmod u | serdir        |
|------------------------------------------------------------------|------------------|--------------------|---------------|
| Enabling module userd                                            | ir.              |                    |               |
| Run '/etc/init.d/apache2 restart' to activate new configuration! |                  |                    |               |
| root@ubuntu10:/etc/ap                                            | ache2/mods-enabl | ed# ls             |               |
| alias.conf                                                       | autoindex.conf   | env.load           | setenvif.load |
| alias.load                                                       | autoindex.load   | mime.conf          | status.conf   |
| auth_basic.load                                                  | cgid.conf        | mime.load          | status.load   |
| authn_file.load                                                  | cgid.load        | negotiation.conf   | userdir.conf  |
| authz_default.load                                               | deflate.conf     | negotiation.load   | userdir.load  |
| authz_groupfile.load                                             | deflate.load     | reqtimeout.conf    |               |
| authz_host.load                                                  | dir.conf         | reqtimeout.load    |               |
| authz_user.load                                                  | dir.load         | setenvif.conf      |               |
| root@ubuntu10:/etc/apache2/mods-enabled#                         |                  |                    |               |

Ahora vamos a ir al fichero userdir.conf y vemos como no public\_html es el nombre del subdirectorio donde podemos crear las páginas personales

| GNU nano 2.2.4                                                                                                    | 4 Archivo: userdir.conf                                                                                                    |
|----------------------------------------------------------------------------------------------------|----------------------------------------------------------------------------------------------------|
| ≺IfModule mod_u:<br>UserDir<br>UserDir                                                                                                    | serdir.c><br>public_html<br>disabled root                                                                                                    |
| <directo< td=""><td>ory /home/*/public_html&gt;<br/>AllouDoerride FileInfo AuthConfig Limit Indexes<br/>Options MultiVieus Indexes SymLinksIfOwnerMatch IncludesNoExec<br/>(Limit GET POST OPTIONS)<br/>Order allow,deny<br/>Allow from all<br/>(/Limit&gt;<br/>(LimitExcept GET POST OPTIONS)<br/>Order deny,allow<br/>Deny from all<br/>(/LimitExcept)</td></directo<> | ory /home/*/public_html><br>AllouDoerride FileInfo AuthConfig Limit Indexes<br>Options MultiVieus Indexes SymLinksIfOwnerMatch IncludesNoExec<br>(Limit GET POST OPTIONS)<br>Order allow,deny<br>Allow from all<br>(/Limit><br>(LimitExcept GET POST OPTIONS)<br>Order deny,allow<br>Deny from all<br>(/LimitExcept) |
| <td>tory&gt;</td>                                                                                                    | tory>                                                                                                    |
| -                                                                                                    |                                                                                                    |
| ^G Ver ayuda ^O<br>^X Salir ^J                                                                                                    | Guardar <sup>^</sup> R Leer Fich <sup>^</sup> Y RePág. <sup>^</sup> K Cortar Tex <sup>°</sup> C Pos actual<br>Justificar <sup>°</sup> W Buscar <sup>^</sup> V Pág. Sig. <sup>^</sup> U PegarIxt <sup>^</sup> T Ortografía                                                                                            |

Ahora creamos un directorio llamado public\_html

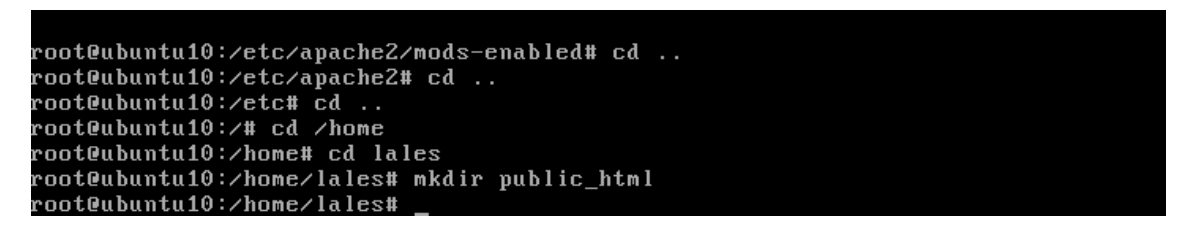

Y dentro un fichero que se llame personal1.html donde vamos a poner un texto

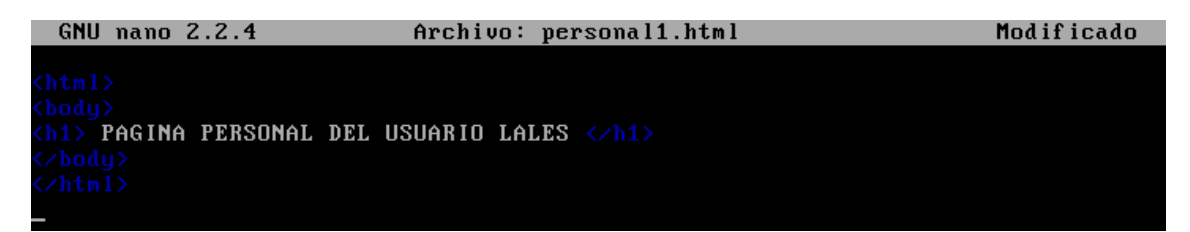

A continuación accedemos en el navegador de Debian con 10.33.10.3/~lales/personal1.html y vemos el texto que hemos escrito en el fichero personal1.html

| O Aplicaciones Lugar                  | es Sistema 🔊 💮                                                         | 🎤 vie 20 de ene, 09:47 🏟 🔇 |
|---------------------------------------|------------------------------------------------------------------------|----------------------------|
|                                       | 10, 33, 10, 3                                                          |                            |
| <u>A</u> rchivo <u>E</u> ditar ⊻er Ir | <u>M</u> arcadores <u>H</u> erramientas <u>S</u> olapas Ay <u>u</u> da |                            |
| 💮 Atrás 🗸 📎 🗸                         | C i http://10.33.10.3/~lales/personal1.html                            |                            |

## PAGINA PERSONAL DEL USUARIO LALES

MARÍA ÁNGELES PEÑASCO SÁNCHEZ- 2º ASIR-TEMA 4 – HTTP